## Procédure pour l'Inscription en ligne **Mozaïk - Inscription**

Accès au portail à l'adresse suivante : www.portailparents.ca

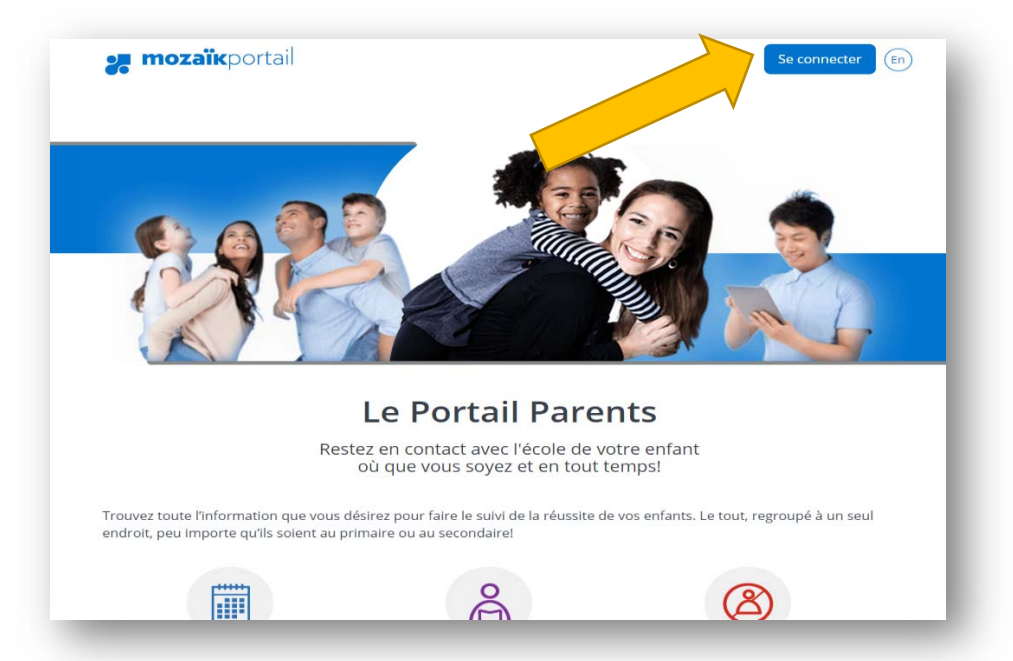

Vous avez deux possibilités pour vous joindre au « Portail Parents » :

Avec votre compte social ou en vous créant un compte Mozaïk Si vous aviez créé un compte l'an passé, vous pouvez vous connecter à nouveau sans avoir à en créer un à nouveau.

Une vidéo explicative se trouve dans « Aide à la connexion ».

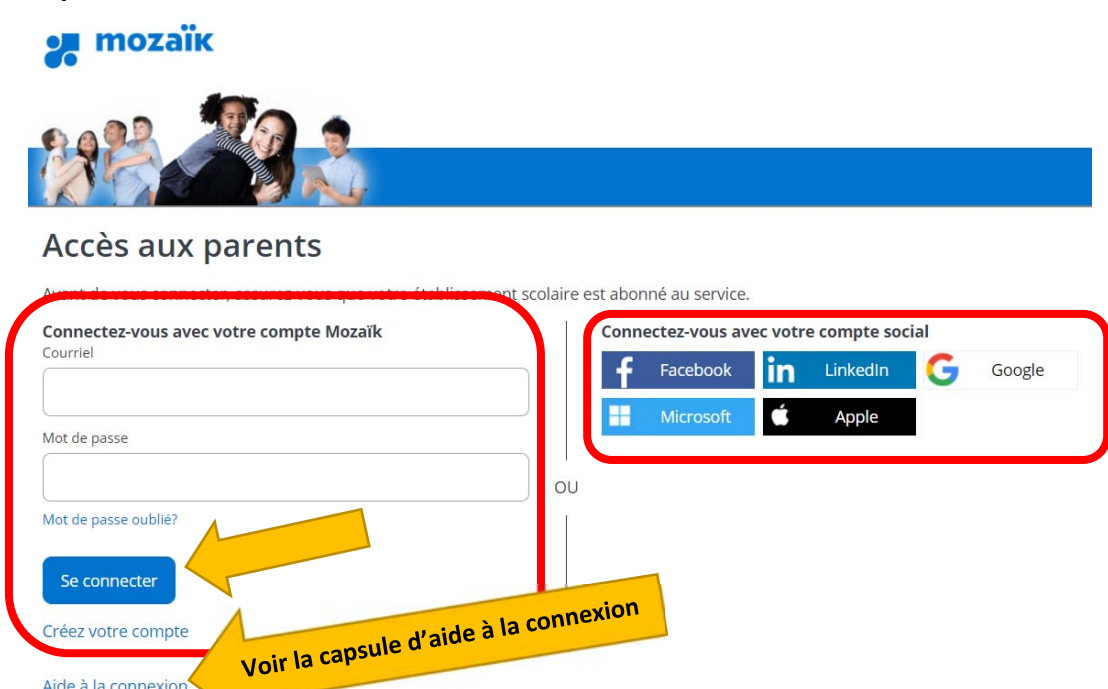

Aide à la connexion

Vous devez associer votre ou vos enfant (s) à votre compte.

## IMPORTANT DESCRIPTION DESCRIPTION DESCRIPT

C'est dans cette partie que vous faites l'association des enfants. Si vous aviez

créé un compte l'an dernier et que votre ou vos enfant(s) sont associés, vous n'aurez pas à faire cette partie.

| Commission scolaire                                      |                                                                                                    |
|----------------------------------------------------------|----------------------------------------------------------------------------------------------------|
| CS des Rives-du-Saguenay                                 | Faire une recherche pour choisir la commission scolaire<br>(Conseil : inscrire « rives » et le choix apparaît) |
| Nom de l'enfant                                          |                                                                                                    |
| Prénom de l'enfant                                       | Compléter nom et prénom tel qu'inscrit<br>au certificat de naissance.                                          |
| Date de naissance<br>Jour Mois Année                     | Date de naissance à compléter.                                                                                 |
| Numéro de fiche ou code permanent ?                      | Saisir le NUMÉRO DE FICHE fourni dans le courriel<br>de l'école.                                               |
| Mon courriel ?                                           |                                                                                                    |
| Enregistrer<br>Revenir à Portail Parents sans enregistre | <u>er</u>                                                                                                    |

| Vous pouvez répéter l'opération pour un autre enfant ou cliquer ici pour |
|--------------------------------------------------------------------------|
| revenir à Portail Parents.                                               |
|                                                                          |
| Repeter pour un autre enfant                                             |
| <br>                                                                     |

À la suite de l'ajout de votre jeune vous aurez l'avis suivant :

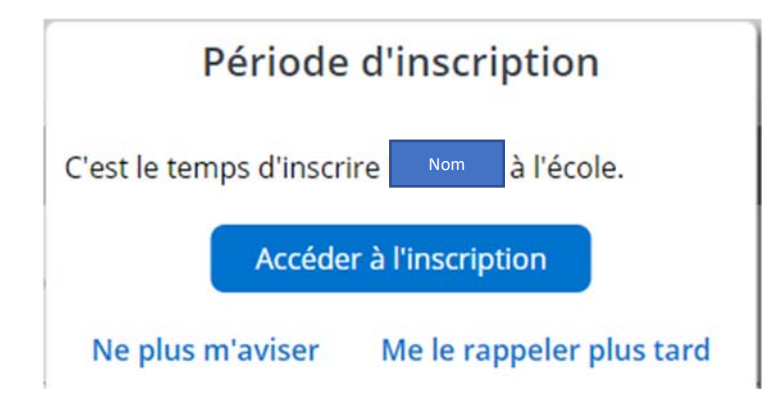

## Voici la page présentée pour inscrire votre enfant :

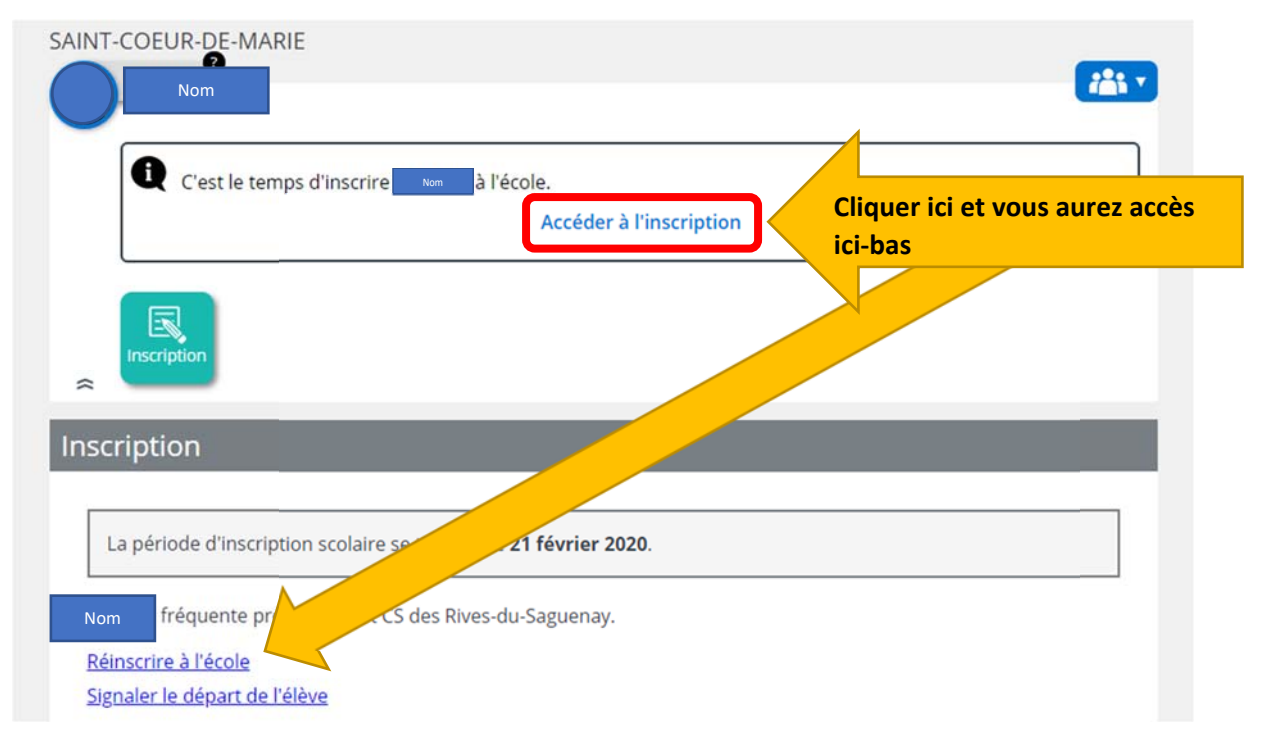